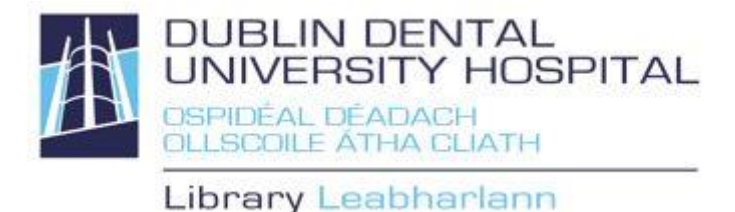

4

# Library catalogue guide Advanced Search

Find books, e-books, journals, e-journals, reports etc.

Access from the Library website <u>http://www.dentalhospital.ie/education/library/</u>. For some features of advanced searching, you will need to be logged in to the catalogue. You will be prompted for your Athens login to access e-books and e-journals where necessary.

#### Advanced search

| Select "Advanced S                                                                                                   | search" from the                                                                                                    | drop-d                          | own menu              |                   |                  |                                                                |                                                                                                    |                                      |
|----------------------------------------------------------------------------------------------------|----------------------------------------------------------------------------------------------------|---------------------------------|-----------------------|-------------------|------------------|----------------------------------------------------------------|----------------------------------------------------------------------------------------------------|--------------------------------------|
|                                                                                                    |                                                                                                    |                                 | ١                     |                   |                  |                                                                |                                                                                                    |                                      |
| E ft Dublin Dental University Hospital                                                                               |                                                                                                    |                                 |                       |                   |                  |                                                                | Test Student                                                                                                    | C Logout                             |
|                                                                                                    | Enter your search here<br>Clear All<br>Search Type                                                                         |                                 |                       | Advanced search   | × x q            |                                                                | A series of the series of the |                                      |
| Home NEW BOOKS AND OTHER P                                                                                           | Search Across: Find all words                                                                                              | ~                               | Documents             | Include Non-Physi | cal Items        | CH PUBLICATIONS                                                |                                                                                                    |                                      |
| New to DDUH?                                                                                                    | Search Fields                                                                                                    |                                 |                       |                   |                  | Article                                                        | Article                                                                                                    | Aı                                   |
|                                                                                                    | Title enter here                                                                                                    |                                 | Year From             |                   |                  | Has children's oral<br>health-related<br>Bakar, Majidi; Duane, | Protracted<br>transmission and<br>persistence<br>Brennan. Greinne IL                                                                                                    | Wha<br>envirc<br>footp<br>Duane, Bre |
|                                                                                                    | Author enter here                                                                                                    | (*                              | Subject enter here    |                   |                  |                                                                |                                                                                                    |                                      |
|                                                                                                    | Publisher enter here                                                                                                    |                                 | Series enter here     |                   |                  | แ อิ                                                           |                                                                                                    |                                      |
| DDUH LIBRARY LOGINS                                                                                                  | Types                                                                                                    | Collections                     |                       |                   |                  |                                                                |                                                                                                    |                                      |
| DDUH Library issues two s<br>staff and students only.                                                                | All Article                                                                                                    | All<br>Archive Books            | ^                     |                   |                  | o all DDUH staff and stu<br>to start?                          | idents. Have a questi                                                                                                    | ion, or                              |
| Athens login for accessin<br>This login enables access to<br>catalogue for the resource<br>Athens login is required. | g DDUH Library online resources<br>subscribed library resources. Search the<br>you require and you will be prompted if the | DDUH Library g<br>Databases and | uides<br>search tools |                   | E-IIIali DUUN UL | rary                                                           |                                                                                                    |                                      |
| Reset your Athens login he                                                                                           | re                                                                                                    | 1542 BUILDENC PI                |                       |                   |                  |                                                                |                                                                                                    |                                      |
| If you do not have a login,<br>DDUH Library catalogue I<br>bardcony resources                                        | prease e-mail library@dental.tcd.le.<br>login for renewing and requesting                                                  |                                 |                       |                   |                  |                                                                |                                                                                                    |                                      |

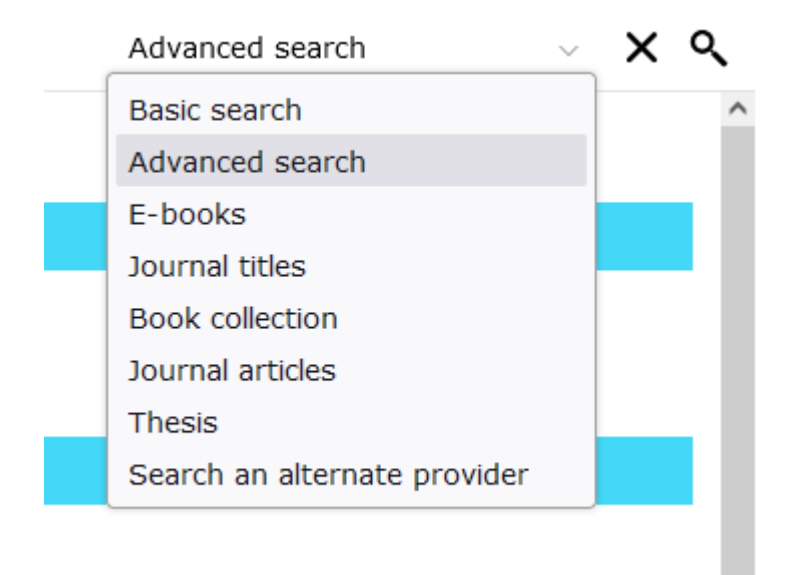

## **Search options**

| inter your search term                                                              | is into any fields y                                  | you wish to search                             | and click the search icon    |  |
|-------------------------------------------------------------------------------------|-------------------------------------------------------|------------------------------------------------|------------------------------|--|
| dental caries"                                                                      | 10747 ( N                                             |                                                | Advanced search ~            |  |
| Search Type                                                                         |                                                       |                                                |                              |  |
| Search Across: Find all v                                                           | words 🗸                                               | Documents                                      | ✓ Include Non-Physical Items |  |
| Search Fields                                                                       |                                                       |                                                |                              |  |
|                                                                                     |                                                       |                                                |                              |  |
| fitle enter here                                                                    |                                                       | Year From                                      |                              |  |
| Title enter here<br>Author enter here                                               |                                                       | Year From<br>Subject enter her                 | e 🐼                          |  |
| litle enter here<br>Author enter here<br>Publisher enter here                       |                                                       | Year From Subject enter her Series enter here  | e 🐲                          |  |
| Fitle enter here<br>Author enter here<br>Publisher enter here                       | Collections                                           | Year From Subject enter here Series enter here | e (%)                        |  |
| fitle enter here Author enter here Publisher enter here fypes All Article Audiobook | Collections<br>All<br>Archive Books<br>Archive Journa | Year From<br>Subject enter here                | e @                          |  |

#### Search tools

| Ch               | Choose to search across any of the options here – defaults to "find all words" |                  |                   |                      |              |  |  |
|------------------|--------------------------------------------------------------------------------|------------------|-------------------|----------------------|--------------|--|--|
| "dental caries"  |                                                                                |                  |                   | Advanced search      | √ <b>४ ९</b> |  |  |
| Clear All        |                                                                                |                  |                   |                      | ^            |  |  |
| Search Type      |                                                                                |                  |                   |                      |              |  |  |
| Search Acro      | DSS: Find all words                                                            | _ D              | ocuments          | 🗹 Include Non-Physic | cal Items    |  |  |
| Search Fields    | Find all words                                                                 |                  |                   |                      |              |  |  |
| Title enter here | Find any of the words<br>Find the phrase<br>Find exact match                   | Yı               | ear From          |                      |              |  |  |
| Author enter he  | re                                                                             | Si 👷             | ubject enter here |                      | (ADC)        |  |  |
| Publisher enter  | here                                                                           | Se Se            | eries enter here  |                      |              |  |  |
| All<br>Article   | Collect<br>All<br>Archiv                                                       | ions<br>ve Books | ^                 |                      | ,            |  |  |

### Search tool definitions

| Find best match          | Presents matches in the order of exact match, the phrase, all the words, any of the words.                                                                           |
|--------------------------|----------------------------------------------------------------------------------------------------|
| Find all words           | Performs a Boolean "AND" search, looking for resources that contain all of the words specified, but not necessarily together.                                        |
| Find any of the<br>words | Performs a Boolean "OR" search where at least one word out of several words in a search query will be in a resource.                                                 |
| Find the phrase          | Searches for resources that contain the specified terms in the specified order. It is the same as putting search terms into quotes ("").                             |
| Find exact match         | Only displays records that are a 100% match for the entered search term. It will not display a result when the terms used are part of a larger title or subject etc. |

| Limits                         |                                                                          |
|--------------------------------|--------------------------------------------------------------------------|
| Include non-<br>physical items | Defaults to ticked, if unticked excludes online resources, websites etc. |
|                                | Include Non-Physical Items                                               |
| Year From -<br>Year To         | Restricts search to a particular publication date range                  |
|                                | Year From<br>-                                                           |
| Туре                           | Limits search to type of resource                                        |
|                                | Types                                                                    |
|                                | All                                                                      |
|                                | Article                                                                  |
|                                | Audiobook                                                                |
|                                | Book                                                                     |
| Collections                    | Limits search by collection in which resource is located                 |
|                                | Collections                                                              |
|                                |                                                                          |
|                                | Archive Books                                                            |
|                                | Archive Journals                                                         |
|                                | Audio-Visual Collection                                                  |

## Author, Subject, Series and Publisher Authority Lookup

| "dental caries"                                                                                                    |                                       | Advanced search           | ~ ×  | <i>۹</i> |
|----------------------------------------------------------------------------------------------------|---------------------------------------|---------------------------|------|----------|
| Search Type                                                                                                    |                                       |                           |      | ^        |
| Search Across: Find all words                                                                                                    | Documents                             | 🗹 Include Non-Physical II | tems | 1        |
| Search Fields                                                                                                    |                                       |                           |      |          |
| Title enter here                                                                                                    | Year From                             |                           |      |          |
| Author enter here                                                                                                    | Subject enter here                    |                           |      |          |
| Publisher enter here                                                                                                    | Series enter here                     |                           |      |          |
| Types     Collections       All     All       Article     Archive Books       Book     Archive Journals       Audio-Visual Collect | tion                                  |                           |      | v        |
| Check the indexes for an <b>author</b> , <b>subject</b> ,<br>Type in the search term, then click this icon                         | <b>publisher</b> or <b>serie</b><br>n | s.                        |      | <b>(</b> |

A second window will then open. Click on the term required and it will appear in the "Selected Terms" box on the left, or when using multiples, join with "OR".

| "dental caries"                                                                                                    | Advanced search ~                                               | × | ٩ |
|----------------------------------------------------------------------------------------------------|-----------------------------------------------------------------|---|---|
| Search Type                                                                                                    |                                                                 |   | î |
| Search Across: Find all words                                                                                                    | ☑ Include Non-Physical Items                                    | 5 |   |
| SUBJECT SEARCH                                                                                                    | >                                                               | < |   |
| Search       dental caries       Search         Enter search terms for the authority file.       I-7 of 7         Title       Select entries from the authority file listing to the right separated by the desired operator. Then click 'Finish' and the search strategy will be transferred to the search form.       I -7 of 7         Author       Select entries from the authority file listing to the right separated by the desired operator. Then click 'Finish' and the search strategy will be transferred to the search form.       I -7 of 7         Author       AND OR       UF Caries         Selected Terms:       "Dental Caries" OR "Dental Caries - prevention & control"       NT Dental Caries - epia         Publishte       "Dental Caries" OR "Dental Caries - prevention & control"       NT Dental Caries - the with the search search with the search search search search search search search search search search caries - prevention & control" | tion<br>nosis<br>demiology<br>logy<br>vention & control<br>rapy |   |   |
| Types     The selected terms are displayed here.     Image: Comparison of the selected terms are displayed here.       All     Article     Finish       Audiob     Book     Finish                                                                                                    | sts (1) 🗸                                                       | 4 |   |

Click **Finish**, this will take you back to the main search window.

| "dental caries"                                                                                                    |                                                 | Advanced search $\sim$            | ×       | ৎ |
|----------------------------------------------------------------------------------------------------|-------------------------------------------------|-----------------------------------|---------|---|
| Search Type                                                                                                    |                                                 |                                   |         | ^ |
| Search Across: Find all words                                                                                      | Documents                                       | ☑ Include Non-Physical Items      |         | Ì |
| Search Fields                                                                                                    |                                                 |                                   |         |   |
| Title enter here                                                                                                   | Year From                                       |                                   |         |   |
| Author enter here                                                                                                  | Subject enter here<br>"Dental Caries" OR "Denta | al Caries - prevention & control" | ac      |   |
| Publisher enter here                                                                                               | Series enter here                               |                                   | €<br>BC |   |
| All     Collections       Article     All       Audiobook     Archive Books       Book     Audio-Visual Collection | ection                                          |                                   |         | ~ |
| Finally, click the search icon to complete your search                                                             |                                                 | ৎ                                 |         |   |